## North Dakota Department of Agriculture

Doug Goehring, Agriculture Commissioner

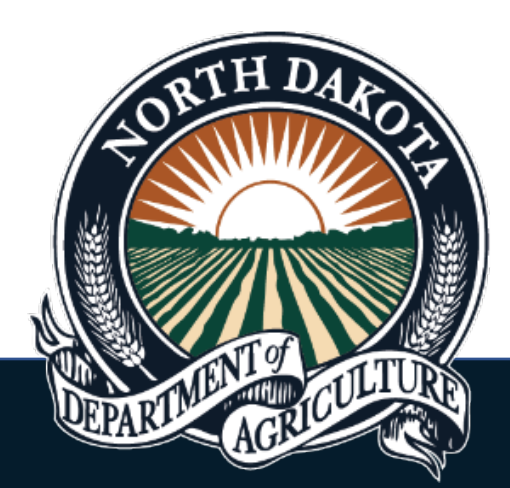

1-800-242-7535

www.nd.gov/ndda

# Licensing Application & Renewal Services (LARS)

### Navigating LARS

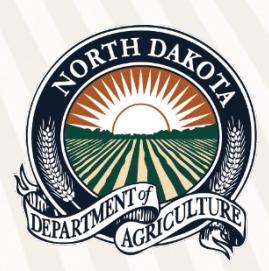

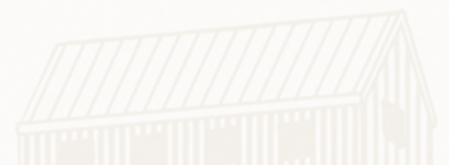

To see your account information hover over your name in the top right corner, then select 'Profile'.

|      |                              | North Dakota Depar                                                     | rtment of Agriculture |                       |
|------|------------------------------|------------------------------------------------------------------------|-----------------------|-----------------------|
| Home | e Search -                   |                                                                        |                       | 💄 Angela Rittmiller 🔻 |
|      |                              |                                                                        |                       | Profile               |
|      |                              | Filter:                                                                | V Program 0           | Log out               |
|      | Work Queue                   | Collapse All Panels Expand All Panels Refresh<br>Active License(s) (2) |                       | _                     |
|      | No work exists at this time. | Show 10 v entries                                                      |                       | Search:               |

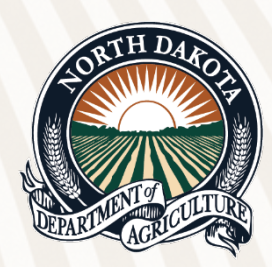

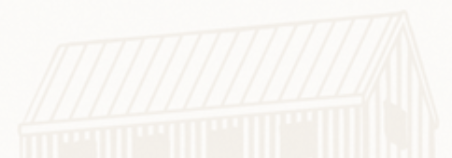

Here you can see your account overview and your authorized entities. This is also where you add a new entity. For more information on creating an entity, see the 'Logging In & Creating an Entity' tutorial.

|                                                                                                    | North Dakota Department of Agriculture |               |
|----------------------------------------------------------------------------------------------------|----------------------------------------|---------------|
| Search *                                                                                                    | 💄 An                                   | gela Rittmill |
|                                                                                                    |                                        | 1             |
|                                                                                                    |                                        |               |
| count Overview                                                                                                    |                                        |               |
| General Information                                                                                                    |                                        |               |
|                                                                                                    |                                        |               |
| Eist Name: Angela Last Name: Rittmiller                                                                                                    |                                        |               |
| Entity Number: 23625 Entity Name: Dent of Ag                                                                                                    |                                        |               |
| Program(s): Feed, Pet Food                                                                                                    |                                        |               |
| Address Line 1: 600 E Boulevard Ave                                                                                                    |                                        |               |
| City: Bismarck State: ND Zip: 58505 Country: US                                                                                                    |                                        |               |
| Primary Phone: +1 1234567890                                                                                                    |                                        |               |
| Primary Email: nowhere@nowhere.com                                                                                                    |                                        |               |
|                                                                                                    |                                        |               |
| Change Password                                                                                                    |                                        |               |
| Change Password                                                                                                    |                                        |               |
| Change Password                                                                                                    |                                        |               |
| Change Password                                                                                                    |                                        |               |
| Authorized Entity(s)                                                                                                    | Action                                 |               |
| Change Password       Authorized Entity(s)       Name     Program(s) + Address                                                                                                    | Action                                 |               |
| Change Password         Authorized Entity(s)         Name       Program(s)         Jack & Jill's Feed Factory       Feed, Pet Food       123 Uphill Road                                                                                                    | Action<br>Update                       |               |
| Authorized Entity(5)       Program(5)       Address         Jack & Jill's Feed Factory       Feed, Pet Food       123 Uphill Road Baltimore, MD \$5555                                                                                                    | Action<br>Update                       |               |
| Authorized Entity(s)       Program(s)       Address         Jack & Jill's Feed Factory       Feed, Pet Food       123 Uphill Road Baltimore, MD 55555                                                                                                    | Action Update                          |               |
| Change Password         Authorized Entity(s)       Program(s)       Address         Name <ul> <li>Program(s)</li> <li>Address</li> <li>Jack &amp; Jill's Feed Factory</li> <li>Feed, Pet Food</li> <li>123 Uphill Road Baltimore, MD 55555</li> <li>Polly's Pet Food</li> <li>Feed, Pet Food</li> <li>1-2 Buckle My Shoe</li> <li>Numbers 10 55555</li> <li>Polly's Pet Food</li> <li>Feed, Pet Food</li> <li>Numbers 10 55555</li> <li>Polly's Pet Food</li> <li>Feed, Pet Food</li> <li>Peters 10 55555</li> <li>Polly's Pet Food</li> <li>Peters 10 55555</li> <li>Polly's Peters 10 500</li> <li>Peters 10 500</li> <li>Peters 10 5000</li> <li>Peters 10 5000</li> <li>Pe</li></ul> | Action Update Update                   |               |
| Change Password         Authorized Entity(s)       Program(s)       Address         Name <ul> <li>Program(s)</li> <li>Address</li> <li>Jack &amp; Jill's Feed Factory</li> <li>Feed, Pet Food</li> <li>123 Uphill Road Baltimore, MD S5555</li> <li>Polly's Pet Food</li> <li>Feed, Pet Food</li> <li>1-2 Buckle My Shoe Nowhere, KS 55555</li> </ul>                                                                                                    | Action Update Update                   |               |

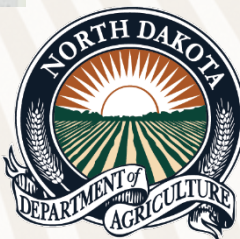

Your home page is your dashboard. This is where you will see active licenses, active products, and product certificates.

To the left side is your work queue. If there is something for you to do, such as label revisions, registration renewals or something you started but did not finish, it will appear in your work queue.

| North Dakota Department of Agriculture        |                                                                                                    |
|-----------------------------------------------|----------------------------------------------------------------------------------------------------|
|                                               | 💄 Angela Rittmiller 💌                                                                                                    |
|                                               |                                                                                                    |
| Filter: Entity Program                        |                                                                                                    |
| Collapse All Panels Expand All Panels Refresh |                                                                                                    |
| Active License(s) 2                           | +                                                                                                    |
| Active Product(s)                             | +                                                                                                    |
| Product Certificate(s) 2                      | +                                                                                                    |
|                                               |                                                                                                    |
|                                               |                                                                                                    |
|                                               | North Dakota Department of Agriculture     Filter:     Filter: Entity     Collapse All Panels Expand All Panels     Active License(s) ②     Active Product(s) ③   Product Certificate(s) ② |

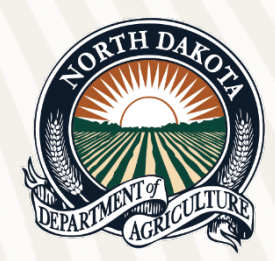

If you would like to see a specific entity only, there is a filter at the top.

Selecting a filter option will only show the information in the work queue, active licenses, active products, and product certificates associated with the filter information selected.

|                                                                                                    |                                               | North Dake                                     | ota Department of Agricu                                               | ture               |                         |                     |
|----------------------------------------------------------------------------------------------------|-----------------------------------------------|------------------------------------------------|------------------------------------------------------------------------|--------------------|-------------------------|---------------------|
| Search •                                                                                                    |                                               |                                                | R                                                                      |                    |                         | 💄 Angela Rittmiller |
|                                                                                                    | Filter:                                       | Entity                                         | V .)                                                                   | Program ()         |                         |                     |
| Work Queue                                                                                                    | Collapse All Panels Expr<br>Active License(s) | Jack & Jill's Feed Factory<br>Polly's Pet Food |                                                                        |                    |                         | +                   |
| No work exists at this time.                                                                                    | Active Product(s)                             | 12                                             | M                                                                      |                    |                         | -                   |
| Instructions  Click "License Types" to apply for a new license. Click "Product Types" to register a new product | Show 10 v entries<br>Product<br>Type          | Product                                        | Company Name<br>& Location                                             | Expiration<br>Date | + Actions               | Search:             |
| License Types Product Types                                                                                     | Commerical Feed                               | <u>Goat Grub</u>                               | Jack & Jill's Feed Factory<br>Baltimore, MD<br>Entity since 2025.04.15 | 2025.12.31         | Add Supporting Document |                     |
|                                                                                                    | Pet Food                                      | Meow Meow Chow                                 | Polly's Pet Food<br>Nowhere, KS<br>Entity since 2025.04.16             | 2025.12.31         | Add Supporting Document |                     |
|                                                                                                    | Pet Food                                      | Ferret Food                                    | Polly's Pet Food<br>Nowhere, KS<br>Entity since 2025.04.16             | 2025.12.31         | Add Supporting Document |                     |
|                                                                                                    | Pet Food                                      | Doggy Dinner                                   | Polly's Pet Food<br>Nowhere, KS<br>Entity since 2025.04.16             | 2025.12.31         | Add Supporting Document |                     |
|                                                                                                    | Showing 1 to 4 of 4 entries                   |                                                |                                                                        |                    |                         |                     |
|                                                                                                    | Product Certificate(                          | 5) 2                                           |                                                                        |                    |                         | _                   |
|                                                                                                    | Show 10 ♥ entries<br>Company Name             |                                                | Certificate Type                                                       |                    | Actions                 | Search:             |
|                                                                                                    | Jack & Jill's Feed Factory                    |                                                | Commercial Feed                                                        |                    | Generate Certificate    |                     |
|                                                                                                    | Polly's Pet Food                              |                                                | Pet Food                                                               |                    | Generate Certificate    |                     |
|                                                                                                    | Showing 1 to 2 of 2 entries                   |                                                |                                                                        |                    |                         |                     |

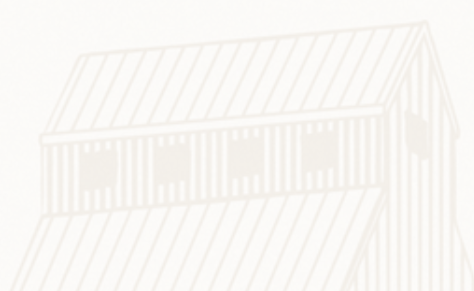

### You may also filter by program.

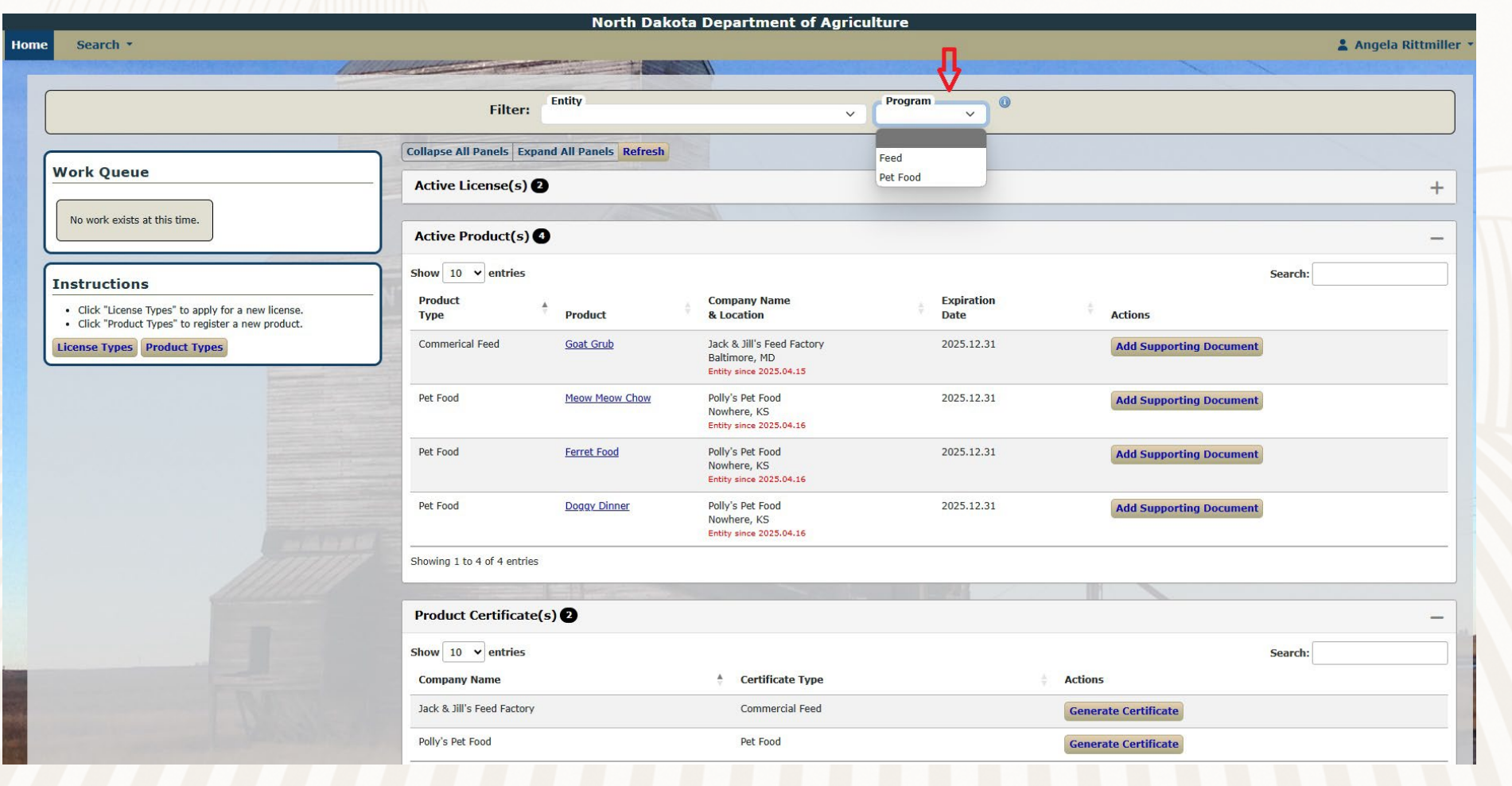

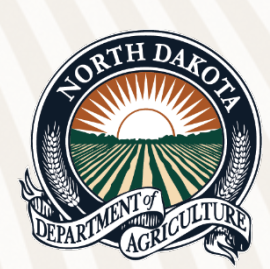

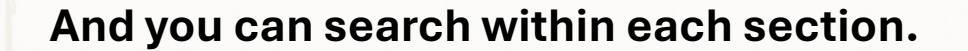

### ₽ Active License(s) 2 Show 10 ✓ entries Search: License Entity Name Expiration License Number & Location Location Actions Туре Date Commercial Feed Manufacturer License 5200 Jack & Jill's Feed Factory Jack & Jill's Feed Factory Plant 2025.12.31 Annual Tonnage Report Full License Baltimore, MD Wallet License Licensed since 2025.04.15 Monthly Tonnage Report **New Location** Commercial Feed Manufacturer License Jack & Jill's Feed Factory Jack & Jill's Feed Factory 2025.12.31 7123 **Annual Tonnage Report** Baltimore, MD Full License Wallet License Licensed since 2025.04.15 Monthly Tonnage Report New Location Showing 1 to 2 of 2 entries Active Product(s) Show 10 ♥ entries Search: Expiration Product **Company Name** Product & Location Actions Туре Date Commerical Feed Goat Grub Jack & Jill's Feed Factory 2025.12.31 Add Supporting Document Baltimore, MD Entity since 2025.04.15 Polly's Pet Food 2025.12.31 Pet Food Meow Meow Chow Add Supporting Document Nowhere, KS Entity since 2025.04.16 Polly's Pet Food Pet Food Ferret Food 2025.12.31 Add Supporting Document Nowhere, KS Entity since 2025.04.16 Pet Food Doggy Dinner Polly's Pet Food 2025.12.31 Add Supporting Document Nowhere, KS Entity since 2025.04.16 Showing 1 to 4 of 4 entries Product Certificate(s) 2 Show 10 v entries Search: **Company Name** Certificate Type Actions Commercial Feed Jack & Jill's Feed Factory Generate Certificate

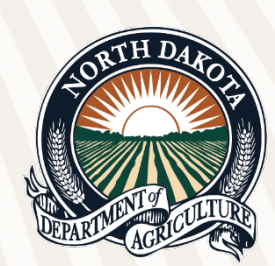

If you click on search in the top left corner next to the home button you will get a drop down of all programs. Just click on the desired search option.

|          | North Dakota Department of Agriculture                                                                          |                                                                                                    |                                              |                                                                          |                                              |                    |                                                                 |  |
|----------|----------------------------------------------------------------------------------------------------|----------------------------------------------------------------------------------------------------|----------------------------------------------|--------------------------------------------------------------------------|----------------------------------------------|--------------------|-----------------------------------------------------------------|--|
| Home     | Search -                                                                                                    |                                                                                                    |                                              |                                                                          |                                              |                    | 💄 Angela Rittmiller 🔻                                           |  |
|          | Product Registration<br>Fertilizer<br>Pesticide<br>Commercial Feed<br>Pet Food<br>Livestock Medicine<br>License | Filter: Entity                                                                                                    | Pofench                                      | ✓ Progr                                                                  | ram 🕐                                        |                    |                                                                 |  |
| <b>№</b> |                                                                                                    | Collapse All Panels       Expand All Panels       Refresh         Active License(s)       2         Show       10 v entries       Search: |                                              |                                                                          |                                              |                    | _<br>Search:                                                    |  |
|          | Livestock Dealer<br>Auction Market<br>Satellite or Internet Livestock Auction Market                            | License<br>Type<br>Commercial Feed Manufacturer License                                                                                   | License<br>Number                            | Entity Name<br>& Location<br>Jack & Jill's Feed Factory<br>Baltimore, MD | Location<br>Jack & Jill's Feed Factory Plant | Expiration<br>Date | Actions Annual Tonnage Report                                   |  |
|          | Grain Warehouse<br>Roving Grain Buyer<br>Facility-Based Grain Buyer                                             | Commercial Feed Manufacturer License                                                                                                    | Wallet License<br>7123                       | Licensed since 2025.04.15                                                | Jack & Jill's Feed Factory                   | 2025.12.31         | Monthly Tonnage Report New Location                             |  |
|          | Grain Broker<br>Grain Processor                                                                                 |                                                                                                    | <u>Full License</u><br><u>Wallet License</u> | Baltimore, MD<br>Licensed since 2025.04.15                               |                                              |                    | Annual Ionnage Report<br>Monthly Tonnage Report<br>New Location |  |
|          | Fertilizer Distributor<br>Feed Retailers                                                                        | Showing 1 to 2 of 2 entries                                                                                                    |                                              |                                                                          |                                              |                    |                                                                 |  |
|          | Anhydrous Ammonia                                                                                               | Active Product(s) 4                                                                                                    |                                              |                                                                          |                                              |                    | -                                                               |  |

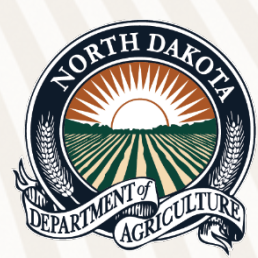

### **Questions???**

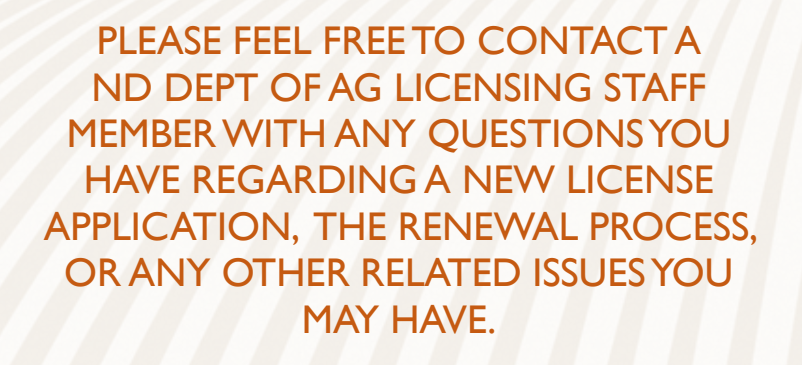

OR CONTACT THE OFFICE AT 701-328-2231 WITH ANY QUESTIONS

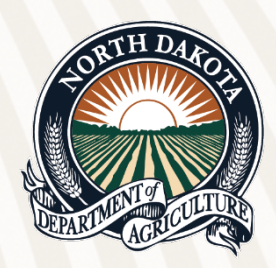